附件 3

## 山东理工大学一站式服务大厅 学生出国交流申请操作流程

## 一、功能

用于学生出国交流线上申请。

二、审核流程

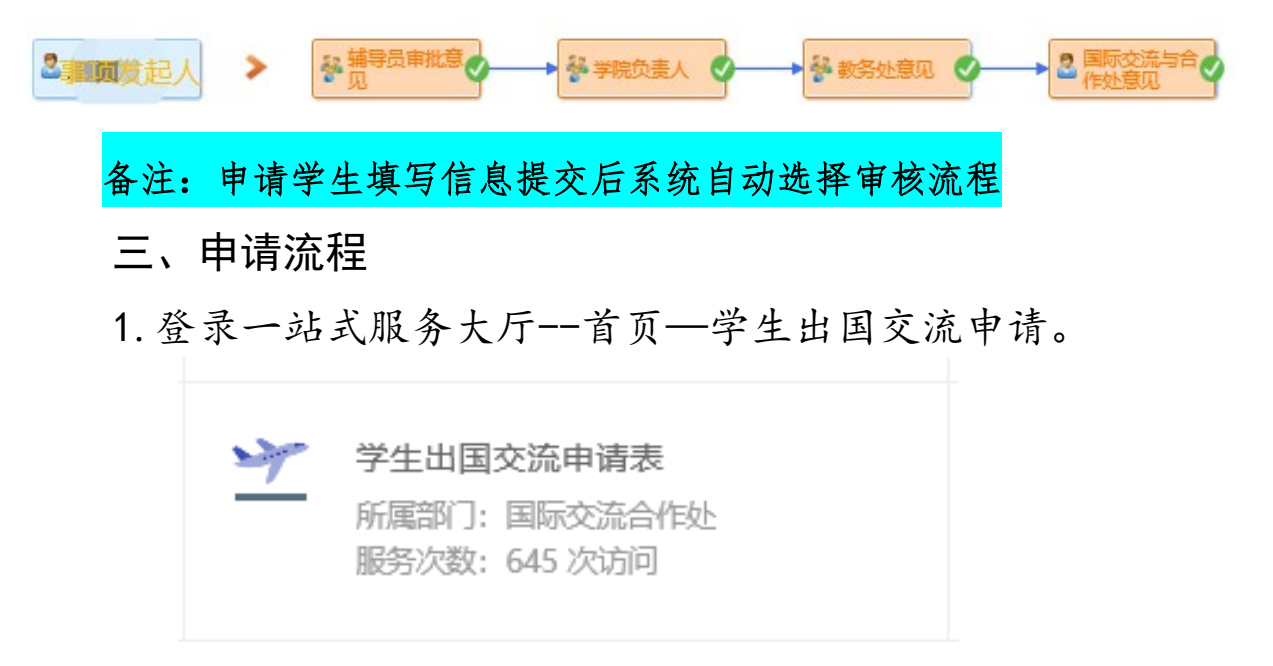

 填写相关信息,学习类型统一为参加项目类型,确认无误后提 交。

| 姓名            |                                      | 性别                                    | •                                | 学号               | 04409          |     |
|---------------|--------------------------------------|---------------------------------------|----------------------------------|------------------|----------------|-----|
| 出生日期          |                                      | 籍贯                                    |                                  | 入学时<br>间         |                |     |
| 身份证号          |                                      |                                       | 是否                               | 党员               | ○是○否           |     |
| 联系电话<br>及电子邮件 |                                      |                                       | ହହ                               | 륳                |                |     |
| 所在院系          | 国际交流合作处                              |                                       | 专业                               |                  |                |     |
| 学习类型          | □国家公派留学<br>校际长期项目<br>校际短期项目<br>□其它项目 | <sup>4</sup> 项目<br>〇学位<br>〇短期<br>项目名称 | <u>项目名称</u><br>5 € ○交换<br>研修 ○游学 | 生    海外<br>   实习 | 」<br>学习3+1+1本社 | 顾连读 |
| 芝币等求          |                                      | •                                     |                                  |                  | *拟留学专业         |     |

| <             |                             |                     | —立                  | 占式服                         | 务大厅                   |          |  |
|---------------|-----------------------------|---------------------|---------------------|-----------------------------|-----------------------|----------|--|
| 处理表单          |                             | 表单预览                |                     | 查看流程                        |                       |          |  |
|               |                             | 山东                  | 理工大学                | 学学生出                        | 国交流申请                 | 表        |  |
| 姓名            |                             | 性别                  |                     | 学号                          |                       |          |  |
| 出生日期          | 200                         | 籍贯                  | 山东省淄博               | 入学时间                        |                       | 2019年8月  |  |
| 身份证号          |                             | 1 是否党               |                     | 党员                          | ○是 ◎否                 |          |  |
| 联系电话<br>及电子邮件 | 《电话<br>子邮件                  |                     | QQ号                 |                             | 75                    |          |  |
| 所在院系          | 音乐学院                        | <b>乐学院</b>          |                     | 专业                          | Ŀ                     | 音乐学(师范类) |  |
| 学习类型          | 家公<br>校际长期<br>校际短期<br>○ 其它功 | 公派留学项<br>朝项目<br>朝项目 | □目 山 □期研修 ○ □东理工大学中 | 东理工大学□<br>游学 □ 实习<br>□韩国际交换 | 中韩国际交换生项目<br>〕<br>生项目 |          |  |
| 拟申请学校         | 韩国<br>檀国大学                  | <u>6</u>            | 韩国<br>檀国大学          |                             | *拟留学专业<br>(相同或相近专业)   | 声乐表演     |  |

3. 附件上传盖教务处公章版成绩单。

|                                      | 上传盖章版成绩单      |              |
|--------------------------------------|---------------|--------------|
| 🛛 添加附件                               |               |              |
| 声明:本人承诺所填信息真实可靠,<br>项目,且能负担在外学习所需费用。 | 自愿申请校际出国交流项目, | 家长了解并支持本人参加此 |
|                                      | 申请人签名:        | 2023-06-01   |

 点击右上角提交按钮,督促辅导员、学院负责人及后续部 门审核。

| 备注:相关信息务必填写准确,以免审核不通过后重复提交。 |
|-----------------------------|
|                             |
| 提交流程 🖳 👘 📎                  |
|                             |
| 5. 点击流程, 可查看审核步骤及相关审核人员。    |
|                             |